# PHPUnit mit XAMPP und Netbeans

# 1 Entwicklungsumgebung einrichten

### Windows 10

• UAC deaktivieren

# XAMPP 7.0.2 (32 bit)

 $\bullet\,$  Download: apachefriends.org/download.html

### PHP 7.0.2

- Pfad zur PATH-Variable hinzufügen: C:\xampp\php
- Testen: php -v

### PHPUnit 5.2.6 global installieren

- Download: phpunit.de
- Kopieren: phpunit-5.2.6.phar nach C:\xampp\php\phpunit-5.2.6.phar
- Erstelle Wrapper-Datei C:\xampp\php\phpunit.cmd
  - Inhalt:
    - @php "%~dp0phpunit-5.2.6.phar" %\*
- Testen: phpunit --version

#### PHPUnit Skeleton Generator 2.0.1 global installieren

- Download: phar.phpunit.de/phpunit-skelgen.phar
- Kopieren: phpunit-skelgen-2.0.1.phar nach C:\xampp\php\phpunit-skelgen-2.0.1.phar
- Erstelle Wrapper-Datei C:\xampp\php\phpunit-skelgen.cmd
  - Inhalt:

@php "%~dp0phpunit-skelgen-2.0.1.phar" %\*

• Testen: phpunit-skelgen --version

### Netbeans 8.1 PHP (64 bit)

- Download: netbeans.org/downloads
- Tools  $\rightarrow$  Options  $\rightarrow$  PHP  $\rightarrow$  Frameworks & Tools  $\rightarrow$  PHPUnit
  - PHPUnit Script: C:\xampp\php\phpunit.cmd
  - Skeleton Generator Script: C:\xampp\php\phpunit-skelgen.cmd

# 2 Projekt erstellen

# Projektverzeichnisstruktur erstellen

```
C:\xampp\htdocs\projektname\
|-src\
```

|-tests\

### Netbeans-Projekt erstellen

- File  $\rightarrow$  New Project  $\rightarrow$  PHP  $\rightarrow$  PHP Application with Existing Sources
  - Sources Folder: C:\xampp\htdocs\projektname\src
  - Project Name: Projektname
  - PHP Version: PHP 5.6 (7 gibt es noch nicht)

# Eigenschaften des PHP-Projekts

• Properties  $\rightarrow$  Testing: PHPUnit, Test Directories: ... \projektname\tests

### Beispielklasse

```
class Beispiel {
   public function summe($a, $b){
      return $a + $b;
   }
}
```

### Testklasse

```
class BeispielTest extends PHPUnit_Framework_TestCase {
   function testAddition(){
      $b = new Beispiel();
      $erg = $b->summe(3, 2);
      $this->assertEquals(5,$erg);
   }
}
```

# Projekt testen

• Run  $\rightarrow$  Test Project